## 【ご登録後、メールアドレスを変更(追加)したい場合】

1.Web明細サービスのログイン後、トップページの右側上段の 「アカウント設定」ボタンを押します。

| 日本キャタピラー CAT                     |         |
|----------------------------------|---------|
| 合同会社NCD 様                        |         |
| トップページ <u>明細の確認</u> <u>ご登録情報</u> | アカウント設定 |
| お知らせ                             |         |

2.「メールアドレスの変更」ボタンを押します。

| 日本キャタピラー CAT                      |
|-----------------------------------|
|                                   |
| アカウント設定<br>パスワードの変更<br>メールアドレスの変更 |

メールアドレス変更およびサブメールアドレス(3つまで追加できます)
追加メールアドレスを入力の上、「変更する」ボタンをクリックしてください。
※必ずメールが届くように、サブメールアドレスも登録することをお勧めします。

| 日本キャタピラー CAT                                         |                              |  |
|------------------------------------------------------|------------------------------|--|
| <b>合同会社NCD様</b>                                      | 産認                           |  |
| ご連絡先メールアドレスを設定してください。<br>※帳票・明細情報に関する各種案内メールをお送りします。 |                              |  |
| メールアドレス<br>上記メールアドレスのほかに                             | こ、3つまでサブメールアドレスを登録することができます。 |  |
| サブメールアドレス1<br>サブメールアドレス2                             |                              |  |
| サブメールアドレス3                                           |                              |  |
| 変更する                                                 | キャンセル                        |  |